## BaraTrav – LiveBar

Version 1.0

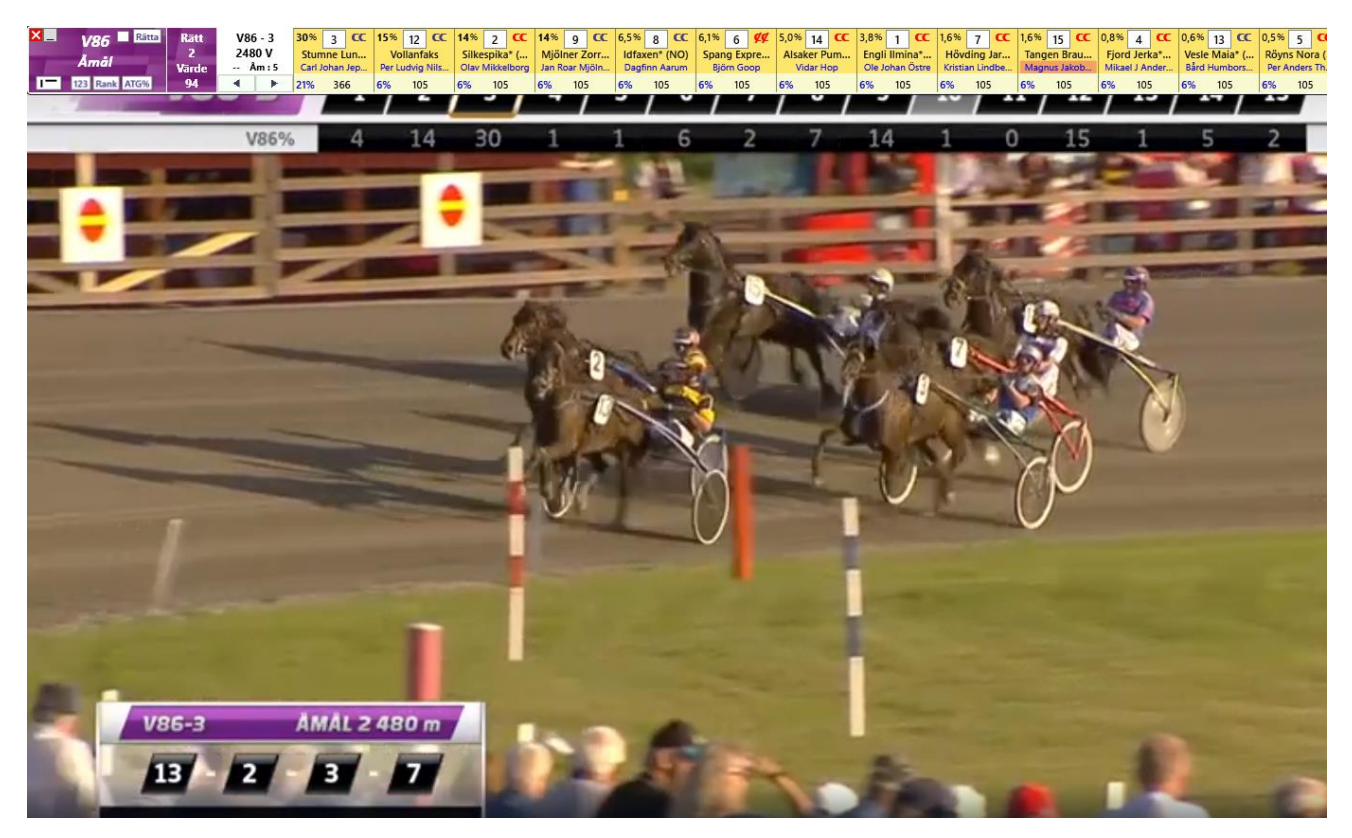

## Vad är LiveBar?

| ×   | Rätta VO 🗸 | V65    | - 1    | 42% 13             | CC              | 16% 5               | j CC            | 14%              | 10 ແ                | 6,9%         | 7 ແ                     | 6,7% 3           |                  | 6,1% 11                    | œ            | 3,5% 1            | 2               |
|-----|------------|--------|--------|--------------------|-----------------|---------------------|-----------------|------------------|---------------------|--------------|-------------------------|------------------|------------------|----------------------------|--------------|-------------------|-----------------|
| V65 | - Boden    | 2140   | A      | B.W.L.Ru<br>Mika F | ithless<br>orss | B.W.T.Ro<br>Janne S | ckAnd<br>oronen | Nuestr<br>Sandra | ro Amor<br>Eriksson | Only in John | n Time O.C.<br>n Östman | Gaiu<br>Tilda Wi | is F.<br>ahlberg | Hunter Dille<br>Petteri Jo | on* (<br>oki | Willy<br>Kari Ala | Fog*<br>pekkala |
| 1-  | -          | >60min | Bo : 1 | 0%                 | 2,44            | 0%                  | 5,94            | 0%               | 10,2                | 0%           | 6,79                    |                  | 11               |                            | 9,39         |                   | 23,9            |

- LiveBar är ett smalt fönster som innehåller alla hästar i en enskild avdelning
- LiveBar placerar sig alltid **ovanför andra fönster**. Det gör att du kan ha LiveBar öppet samtidigt som du har t.ex. ATG-live i helskärm bakom LiveBar
- LiveBar är ett mycket bra verktyg vid livesändning av lopp, värmningar eller när du tittar på lopp i efterhand på ATG Play

## Hur använder jag LiveBar?

- LiveBar öppnas genom att du klickar på Live-knappen som alltid finns tillgänglig i "Spelinfo-rutan"
- I inställningar väljer du om LiveBar som standard skall öppnas i horisontellt läge eller i vertikalt läge.
- Du kan enkelt växla mellan horisontellt och vertikalt läge genom att klicka på den lägesknappen

1-

- Du kan **ändra avdelning** genom att klicka på pilknapparna i avdelningsrutan. Vid användning av pilarna skall man tänka att avdelningarna är placerade såsom de är i programmet, pil nedåt ger alltså en avdelning med högre nummer.
- Du kan lägga till och ta bort hästar direkt i LiveBar precis som i vanliga programfönstret.

- Du rättar systemet direkt i LiveBar genom att klicka på Rätta-knappen
- Vid rättning i LiveBar **rättas systemet till och med den avdelning som är aktiv i LiveBar**. På så vis kan rättning i LiveBar användas smidigt även när du tittar på loppen i efterhand.
- Med kryssrutan "VO" styr du om vinnarodds visas i LiveBar och fliken Start
- **Stäng** LiveBar genom att klicka på de röda stäng-knappen.
- Minimera LiveBar genom att klicka på minimera-knappen bredvid stäng-knappen
- Flytta LiveBar genom att klicka ovanför sorteringsknapparna och dra den dit du vill
- OBS! Musöver för ekipageinfo och loppinfo fungerar som vanligt även i LiveBar
  - Musöver på startnumret för ekipageinfo
  - Musöver på avdelningsinfo för startlista med proposition

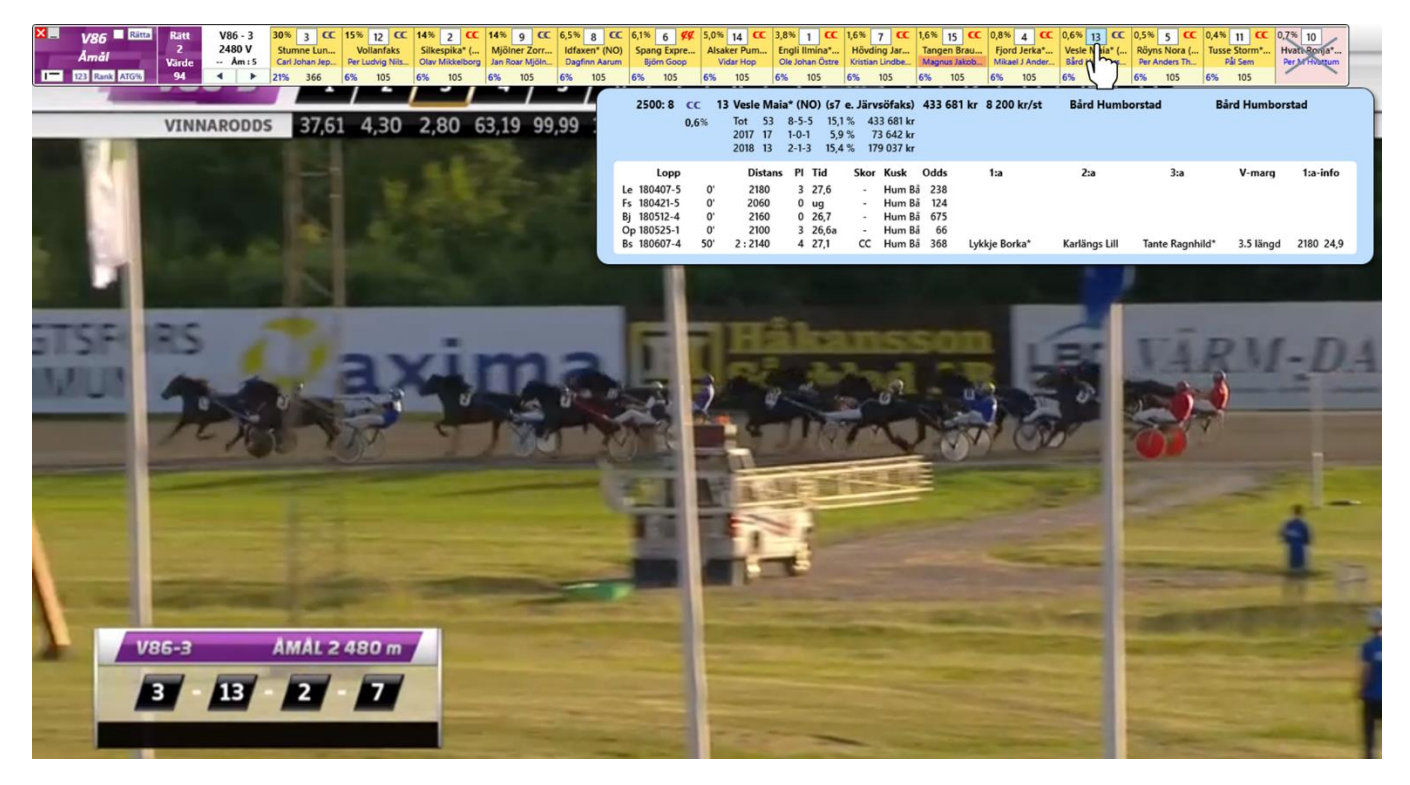

## När uppdateras texten i Live-knappen?

• När det är mer än 60 minuter till spelstopp visas tid för spelstopp i "Live-knappen". I exemplet 12:45.

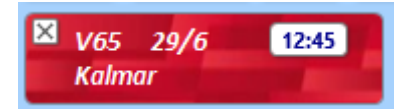

- När det är mindre än 60 minuter till start visas istället "Avd.1 +59min" som sedan räknas ned
- När resultatet för första avdelningen är hämtat till programmet så byter "Live-knappen" avdelning och visar t.ex. "Avd.2 +5min"

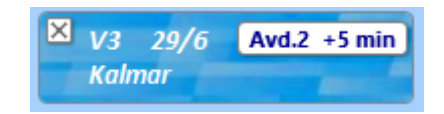

| Avd | Vinnare          | System kvar | ✓ Värde | Visa |
|-----|------------------|-------------|---------|------|
| 1   | 1 Ottens Filosof | 985         | 56      | ~    |

• När den utsatta starttiden för avdelningen är passerad så visas – min för att indikera detta.

| V3 29/6 Avd.2 min<br>Kalmar |                  |             |         |      |  |  |  |  |  |
|-----------------------------|------------------|-------------|---------|------|--|--|--|--|--|
| Avd                         | Vinnare          | System kvar | ✓ Värde | Visa |  |  |  |  |  |
| 1                           | 1 Ottens Filosof | 985         | 56      | ~    |  |  |  |  |  |
| 2                           | 10 Onefourthree  | 187         | 296     | ~    |  |  |  |  |  |

• "-min" visas det tills programmet fått resultatet för avdelning 2 nedladdat

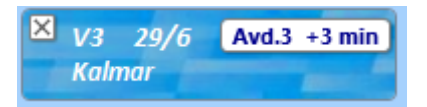

• När samtliga resultat för spelet är nedladdade visas "Slut".

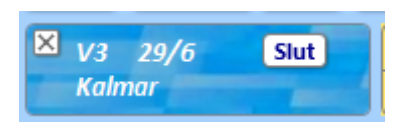